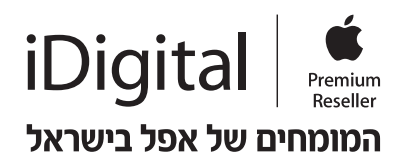

# macOS Mojave

macOS Mojave מוסיף תכונות חדשות ששואבות השראה מהמשתמשים המנוסים ביותר אך מתוכננות לכולם. החל את Dark Mode כדי להישאר ממוקד בעבודה, השתמשו ב-Stacks כדי לארגן קבצים באופן אוטומטי, וצלמו צילומי מסך בקלות. בנוסף, תוכלו ליהנות מאפליקציות מובנות חדשות ושימושיות ולגלות אפליקציות חדשות ונהדרות ב-Mac App Store שעברה עיצוב מחדש.

## **Dark Mode**

Dark Mode עוזר לך להתמקד בעבודה, כשסרגלי כלים, תפריטים ולחצנים נטמעים ברקע. תכונה זו משולבת בכל רחבי macOS כך שהיא עובדת עם אפליקציות מובנות וגם אפליקציות צד שלישי שיכולות לאמץ אותה. דמיינו שכל המסך מתאים את עצמו בדיוק לסגנון שלך, ב-Dock, בלוח השנה ואפילו במייל. אפליקציות צד שלישי (לא כולן) ידעו גם הן לעבוד בדארק מוד. כדי לעשות זאת: הגדרות מערכת > כללי > Appearance

## רקע דינמי

תמונת שולחן העבודה תשתנה בהתאם לשעה הנוכחית במיקומך. חווית שימוש טובה יותר, מרגיעה יותר ומתאימה יותר לאורח החיים של המתשמש. כדי לעשות זאת: שולחן עבודה ושומר מסך Desktop & Screen Saver > בחרו ברקע שכתוב לידו (דינמי / Dynamic)

## Stacks

עם Stacks, ה-Mac שלך מסדר מחדש את כל הקבצים המפוזרים על שולחן העבודה לקבוצות מאורגנות המבוססות על סוג הקבצים, תאריכים או תגיות, כך שתוכלו להתארגן ולמצוא בקלות את מה שאתם צריכים.

## Finder

עיין בקבצים במהירות בעזרת תצוגות מקדימות גדולות ב-Gallery View, הצג את המטא-נתונים המלאים של קבצים ובצע Quick Actions כגון סיבוב או סימון (Mark-Up).

## **Quick Look**

סמנו קבצי PDF וחתמו עליהם, סובב תמונות וחתכו אותן, ואפילו חתכו קבצי שמע ווידאו ישירות ב-Quick Look - מבלי להפעיל אפליקציה.

## צילומי מסך

צלמו צילומי מסך, הוסיפו הערות, שלחו אותם או שמרו בקלות רבה מאי פעם. פשוט הקישו -Shift-Command 5 כדי להעלות בקרים על המסך, כולל עלים להקלטת וידאו. בדומה למערכת ההפעלה iOS, צילומי המסך יופיעו לכם בפינה הימינית התחתונה לפי שיישמרו על שולחן העבודה שלכם.

iExpert בואו ללמוד

**Continuity Camera** 

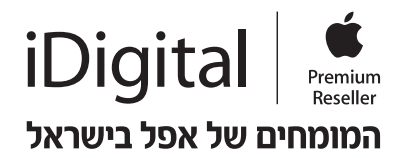

צלמו תמונה או סרקו מסמך בסמוך ל-Mac שלכם באמצעות ה-iPhone שלכם, והתמונה תופיע באופן אוטומטי על שולחן העבודה שלכם.

## FaceTime

בעזרת Group FaceTime, ניתן לנהל צ'אטים עם עד 32 אנשים בו זמנית יותר מאי פעם. ניתן להוסיף משתתפים חדשים בכל עת, ושיחה יכולה לכלול גם משתתפים בשמע וגם משתתפים בווידאו. בנוסף, ניתן להוסיף משתמשים מכל מכשיר של iPhone -Apple Watch או Apple Watch.

## **Mac App Store**

מצא את האפליקציה המושלמת ב-Mac App Store שעברה עיצוב מחדש, באמצעות הכרטיסיות החדשות Play ,Work ,Discover ו-Develop. ניתן גם לקבל מידע נוסף באמצעות כתבות, סרטוני תצוגה מקדימה ואוספים מומלצים.

#### פרטיות ואבטחה

macOS Mojave מבקש עכשיו הרשאה כשאפליקציה רוצה לגשת למצלמה ב-Mac שלכם, למיקרופון או לנתונים רגישים.

מנעו מווידג'טים של הערות כגון לחצני 'אהבתי' ו'שתף' , לעקוב אחריכם ללא הרשאה - באמצעות Intelligent מנעו מווידג'טים של הערות כגון לחצני 'אהבתי' ו'שתף' , לעקוב אחריכם ללא הרשאה - באמצעות Tracking Prevention

בעולם שבו הפרטיות מהווה נושא מרכזי, המערכת החדשה שומרת על הפרטיות שלכם בשביל שאתם תהיו מרוכזים רק במה שצריך.

#### Home

השתמשו באפליקציית HomeKit כדי לשלוט בקלות ובאופן מאובטח בכל אביזרי HomeKit דרך ה-Mac שלכם- בין Siri השתמשו באפליקציית במערד או מטיילים ברחבי העולם. תוכלו לשלוט באביזרים הביתיים שלכם אפילו באמצעות

#### תזכורות קוליות

עכשיו תוכלו להשתמש באפליקציית ההקלטה הפופולרית מה-iPhone גם ב-Mac שלכם. תוכלו להקליט בiPhone ועם תמיכה ב-iCloud, ההקלטות מסתנכרנות באופן אוטומטי, כך שתוכלו להאזין להן ב-Mac. בנוסף, ניתן לגרור קטעי שמע אל אפליקציות כגון GarageBand.

> תמיד לשירותכם, המומחים של iDigital

. עומד לרשותכם לסיוע נוסף iDigital במידה ועדיין נתקלתם בבעיה כלשהי, שירות המומחים בחנויות אודיין נתקלתם בבעיה כלשהי לפירוט החנויות בהן ניתן השירות ולמדריכים נוספים ניתן להיכנס לאתר

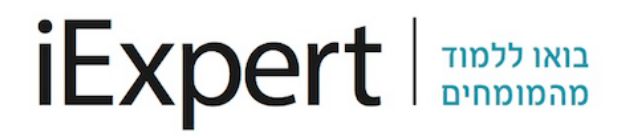